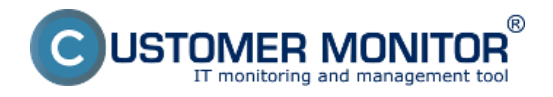

Hlavnou Úlohou Watches v riešení Customer Monitor je v reálnom čase sledovať hodnoty a stavy funkcií v IT systéme s notifikáciou limitných a chybných hodnôt. Watches výrazne prispievajú k hlavnému cieľu CM, ktorým je včasné a presné určenie chyby a zabezpečiť tak plynulý chod počítačovej techniky. Presný postup nastavenia a popis jednotlivých častí Watches je bližšie popísaný v časti <u>Úvod do nastavenia Online monitoringu - Watches</u> [1].

V tejto časti vám ukážeme kde sa dajú kontrolovať stavy Watches, priamo cez C-Monitor Console ale aj cez CM portál, ako aj zobrazenie logov z priebehu Watches a históriu priebehu Watches.

#### Zobrazenie aktuálneho stavu Watchu cez C-Monitor klienta a CM portál

Stavy nastavených Watches je možné prezrieť priamo v konzole, v položke Watches State v časti C-Monitor Runtime Information ako je znázornené na nasledujúcom obrázku.

#### Popis stĺpcov aktuálneho stavu Watches

**Name/Short Name -** názov Watchu a jeho skratka, zelený krúžok znamená že Watch je v stave OK, červený - Fail, šedý - Unknown

- Value hodnoty ktoré sa vyhodnocujú pomocou Watchu
- State Evaluated čas a dátum kedy bol aktuálny stav Watchu vyhodnotený
- Last State Change posledná zmena stavu Watchu

**State Description -** podmienky k určeniu stavu, ktoré sa vyhodnocujú aj s hodnotami, ktoré aktuálne nadobúdajú

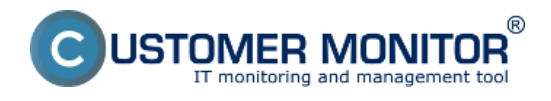

#### **Watches stavy a logy** Zverejnené na Customer Monitor (https://customermonitor.sk)

| Canal MonitorConsole                             |                                                                                                    |                                          |                 |                   | -                |            | ×          |  |  |
|--------------------------------------------------|----------------------------------------------------------------------------------------------------|------------------------------------------|-----------------|-------------------|------------------|------------|------------|--|--|
| C-Monitor Tools Help                             | Watches State                                                                                                    |                                          |                 |                   |                  |            | G          |  |  |
| 🔁 Scheduled Tasks 🏠                              | 🗳 🖓 🖓                                                                                                    |                                          |                 |                   |                  |            |            |  |  |
| Waiting Tasks                                    | Name / Short Name                                                                                                    | Value                                    | State Evaluated | Last State Change | State Descriptio | n          |            |  |  |
| Running Tasks                                    | Memory Usage                                                                                                    | Used Phys.M.S. = 47 %                    | 20. Aug 2018    | 20. Aug 2018      | OK-because al    | conditions | s are true |  |  |
| Executed Tasks                                   | WI                                                                                                    |                                          | Mon, 14:14:08   | Mon, 1413:08      | TRUE - Men       | nory Usage | e "Used F  |  |  |
| C-BackupPlus Logs                                | CPU Usage                                                                                                    | CPU System = 0%                          | 20. Aug 2018    | 20. Aug 2018      | OK-because al    | conditions | s are true |  |  |
| C-Image Logs                                     | W2                                                                                                    |                                          | Mon, 14:14:08   | Mon, 14:14:08     | TRUE - CPU       | Usage "S   | 3ystem" (I |  |  |
| C-vmwBackup Logs                                 |                                                                                                    |                                          |                 |                   |                  |            |            |  |  |
| C-vmwBackupG2 Logs                               |                                                                                                    |                                          |                 |                   |                  |            |            |  |  |
| Execution Fails                                  |                                                                                                    |                                          |                 |                   |                  |            |            |  |  |
| Waiting Tasks History                            |                                                                                                    |                                          |                 |                   |                  |            |            |  |  |
| Watches - monitoring                             |                                                                                                    |                                          |                 |                   |                  |            |            |  |  |
| Watches State                                    |                                                                                                    |                                          |                 |                   |                  |            |            |  |  |
| Watches Current Log                              |                                                                                                    |                                          |                 |                   |                  |            |            |  |  |
| Watches History                                  |                                                                                                    |                                          |                 |                   |                  |            |            |  |  |
| Operating system information's                   |                                                                                                    |                                          |                 |                   |                  |            | ~          |  |  |
| Files Version and Signature                      | Name: Memory Usage                                                                                                    |                                          |                 |                   |                  |            |            |  |  |
| System Info                                      | Short Name: W1                                                                                                    |                                          |                 |                   |                  |            |            |  |  |
| Network Info                                     | Values                                                                                                    |                                          |                 |                   |                  |            |            |  |  |
| Files Version and Signature History              | Used Phys.M.S. 47 %                                                                                                    |                                          |                 |                   |                  |            |            |  |  |
| System Info - user consumption                   | State Description                                                                                                    |                                          |                 |                   |                  |            |            |  |  |
| Network Traffic Detailed                         | OK - because all conditions<br>> TRUE - Memory Usage "U                                                                                                    | are true<br>sed Phys.M.S." (47 %) < 90 % |                 |                   |                  |            |            |  |  |
| 🕵 Events Collector                               | Events Collector         Evaluated at<br>State Changed at         Mon. 20. Aug 2018, 14:14:08           Mon. 20. Aug 2018, 14:13:08         Mon. 20. Aug 2018, 14:13:08 |                                          |                 |                   |                  |            |            |  |  |
| A C-Monitor Runtime Information                  |                                                                                                    |                                          |                 |                   |                  |            |            |  |  |
| C-Monitor Execution, C-Monitor Log Histor        | OK if all conditions are true                                                                                                    |                                          |                 |                   |                  |            |            |  |  |
| Emails from Tasks, Watches waiting for sending w | > Used Physical Memory St.                                                                                                    | ze < 90%: Value to CM : min. change 2    |                 |                   |                  |            |            |  |  |

## [2]

## Obrázok: Zobrazenie stavu watchu

Údaje sa na CM portál sa prenášajú s pár sekundovým oneskorením, takže na kontrolu môžete využiť aj rozhranie CM portálu. Stavy Watches nájdete v časti *CM IT monitoring -> Zobrazenia -> Watches(Online monitoring) ->* pomocou horného filtra si vyhľadáte konkrétny Watch ako je znázornené na nasledujúcom obrázku. Kliknutím na tlačidlo *Editovať*, máte možnosť meniť parametre pre vyhodnocovanie a pod. Kliknutím na Meno Watchu zobrazíte históriu priebehu watchu v tabuľkovej alebo grafickej podobe.

| CD                       | E | SK                         | Adr          | min zóna              | CM IT mo | onitoring                   | CDESK                      |                         |                                                                                                    | Slove                                                                         | nsky Kre                 | dit Manua           | al Openätor: | Meno Oper                  | átora 🗸     |
|--------------------------|---|----------------------------|--------------|-----------------------|----------|-----------------------------|----------------------------|-------------------------|----------------------------------------------------------------------------------------------------|-------------------------------------------------------------------------------|--------------------------|---------------------|--------------|----------------------------|-------------|
| ∑₽                       | z | obrazenia C                | ۹.           | Watches (             | Online   | monitoring                  | )                          |                         |                                                                                                    |                                                                               |                          |                     |              |                            | ? Q         |
| Obliberé                 |   | Počitače                   | Spoloči      | nosť                  |          | Počitač &<br>Umiestnenie    |                            | Zoradiť po              | edfa CM-ID 💌                                                                                                    | Zoradif Watches po                                                            | dfa Rocvh                |                     |              |                            |             |
| 1                        |   | Online informácie          | Meno V       | Vatchu                |          | Current status              |                            | Zoradiť ak              | va Vasitupne 💌                                                                                                    | Zoradif Watches ak                                                            | e Vzoetup                | ene 💌               | Hadaf        |                            |             |
| i<br>Usoramenia          |   | Watches                    | Operáti      | or                    |          | Zobraziť                    | Pod sebou                  | • R True R              | False 🗹 Unknown                                                                                                    | Vypnuté watche                                                                | Len online               | PC                  |              |                            |             |
|                          |   | Internet bandwidth monitor | Slav         | liteno                |          | Hodnota                     |                            | Posledná<br>zmena stavu | Podmienky k urč                                                                                                    | eniu stavu                                                                    | <u>cM-ID</u><br>počitača | počitača<br>v sieti | Umiestnenie  | spojenie<br>s CM           | -           |
| 1 <b>9</b> 1             |   | Zóny                       | $\mathbf{X}$ |                       |          |                             |                            |                         |                                                                                                    |                                                                               |                          |                     |              |                            |             |
| Zobrazenia               |   | Zmeny na počitači          |              |                       |          | CPU C<br>47 *C              | one #0<br>±2 °C            |                         | OK - because all co                                                                                                    | ndtions are true                                                              |                          |                     |              |                            |             |
| $\odot$                  |   | Foto dokumentácia          |              | •                     |          | CPU D                       | one #1                     |                         | 75 °C (8, 12, 2012 8                                                                                                    | : CPU Core #0 (47 *C) =<br>(25:53)                                            |                          |                     |              |                            |             |
| Apilitačné<br>zimy       |   | CMDB Dashboard             |              | monitoring            |          | 48 °C.<br>HDD ST95<br>27 °C | 12 °C<br>0842 8AS<br>12 °C | 6. Dec 2012<br>54:25:47 | <ul> <li>THUE - Hwickfort,</li> <li>75 °C (6, 12, 2012 6</li> <li>TRUE - Hwickfort,</li> <li>(28 °C) = 55 °C (6, 1</li> </ul> | : CPU Core #1 (48 °C) +<br>(25:53)<br>: HDD ST950042 0AS<br>(2, 2012 8:25:53) | SEANBOS                  | JURAJ-HP            | Topolova 4,  | 6. Dec<br>2012             | Editorial a |
|                          |   |                            |              |                       |          | HDD ST95                    | 8842 8AS                   |                         | <ul> <li>TRUE - Hws.Mon.</li> <li>(28 °C) &lt; 55 °C (8. 1</li> </ul>                                                         | HDD ST950042 0AS<br>(2. 2012 8:25:53)                                         |                          |                     |              | 08.25.55                   |             |
| sydemove<br>stary        |   |                            |              |                       |          | Current<br>12.09 Vs         | Voltage<br>10.100 V        |                         | V) N <11.050; 12.08<br>8.25:53)                                                                                               | 0> V (6. 12. 2012                                                             |                          |                     |              |                            |             |
| - i                      |   |                            |              |                       |          |                             |                            |                         | OK harmonical an                                                                                                    |                                                                               |                          |                     |              | 0.044                      |             |
| Manažerské<br>informácie |   |                            | ٠            | <u>Hiesto na disk</u> | ı        | Free Sp<br>67.79 G          | ace C.\<br>8±1 68          | 5. Dec 2012<br>15:39:42 | <ul> <li>TRUE - Free Spa<br/>10 GB</li> </ul>                                                                                 | ce es "C.1" (67.12 GB) >                                                      | SEAMDOO                  | JURAJ-HP            | Topolova 4,  | 6.046<br>2012<br>08:25:55  | Editoral    |
|                          |   |                            | ٠            | aktivita diska        |          | Disk A<br>749               | ctivity<br>125             | 6. Dec 2012<br>08:25:54 | OK - because all co<br>TRUE - Disk Acts                                                                                       | ndtions are true<br>rity *** (74%) < 90%                                      | SEAMB08                  | JURAJ-HP            | Topolova 4,  | 6. Dec<br>2012<br>00:25:55 | Edized      |

### [3]

Obrázok: Zobrazenie stavu watchu na CM portáli

Aktuálny Log z Watches zobrazený cez C-Monitor klienta

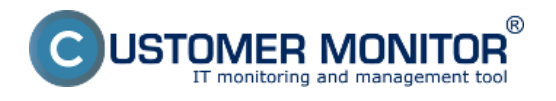

Zobrazenie aktuálneho logu z watches cez C-Monitor klienta v Monitor Console. Watches Current Log je znázornený na nasledujúcom obrázku a zochytáva každú zmenu stavu Watchu.

### Popis stĺpcov aktuálneho stavu Watches

Date Time - dátum a čas nastatia zmeny stavu Watchu

State change - zachytáva zmenu stavo Watchov

**Name/Short Name -** názov Watchu a jeho skratka, zelený krúžok znamená že Watch je v stave OK, červený - Fail, šedý - Unknown

Value - hodnoty ktoré sa vyhodnocujú pomocou Watchu

**State Description -** podmienky k určeniu stavu, ktoré sa vyhodnocujú aj s hodnotami, ktoré aktuálne nadobúdajú. Červeným krúžkom sú vyznačené hodnoty ktoré vybočili mimo stanovené intervali pre vyhodnocovanie OK stavu.

| Cantor Console                                   |              |                                       |                   |                       | - 0 ×                                |
|--------------------------------------------------|--------------|---------------------------------------|-------------------|-----------------------|--------------------------------------|
| C-Monitor Tools Help                             | Watches Cur  | rent Log                              |                   |                       | G                                    |
| 🖻 Scheduled Tasks ^                              | 🐚 🔑 🚑        | Filter                                |                   | V                     |                                      |
| Waiting Tasks                                    | Date Time    | State Change                          | Name / Short Name | Value                 | State Description                    |
| Running Tasks                                    | 20. Aug 2018 | i i i i i i i i i i i i i i i i i i i | Memory Usage      | Used Phys.M.B. = 47 % | OK - because all conditions are true |
| Executed Tasks                                   | Mon, 1413:08 |                                       | W1                |                       | TRUE - Memory Usage "Used Physik     |
| C-BeckupPlus Logs                                | 20. Aug 2018 |                                       | CPU Usage         | CPU System = 0%       | OK - because all conditions are true |
| C-Image Logs                                     | Mon, 1414:08 |                                       | W2                | - /                   | TRUE - CPU Usage "System" (0%) <1    |
| C-vmwllackup Logs                                |              |                                       |                   |                       |                                      |
| C-vmwBackupG2 Logs                               |              |                                       |                   |                       |                                      |
| Execution Fails                                  |              |                                       |                   |                       |                                      |
| Waiting Tasks History                            |              |                                       |                   |                       |                                      |
| Watches - monitoring                             |              |                                       |                   |                       |                                      |
| Watches State                                    |              |                                       |                   |                       |                                      |
| Watches Current Log                              |              |                                       |                   |                       |                                      |
| Watches History                                  |              |                                       |                   |                       |                                      |
| ④ Operating system information's                 |              |                                       |                   |                       |                                      |
| Files Version and Signature                      |              |                                       |                   |                       |                                      |
| System Info                                      |              |                                       |                   |                       |                                      |
| Network Info                                     |              |                                       |                   |                       |                                      |
| Files Version and Signature History              |              |                                       |                   |                       |                                      |
| System Info - user consumption                   |              |                                       |                   |                       |                                      |
| Network Traffic Detailed                         |              |                                       |                   |                       |                                      |
| 👷 Events Collector                               |              |                                       |                   |                       |                                      |
| A C-Monitor Runtime Information                  |              |                                       |                   |                       |                                      |
| C-Monitor Execution, C-Monitor Log Histor        |              |                                       |                   |                       |                                      |
| Emails from Tasks, Watches waiting for sending 😪 | <            |                                       |                   |                       | >                                    |

## [4]

Obrázok: Zobrazenie aktuálneho logu z watches

Zobrazenie starších logov spravíte prekliknutím, do časti Watches History ako je znázornené na nasledujúcom obrázku.

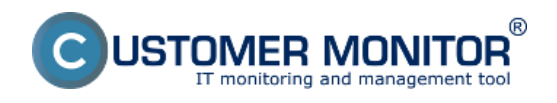

# Watches stavy a logy

Zverejnené na Customer Monitor (https://customermonitor.sk)

| Canal MonitorConsole                                                                                                    | -                       | 0 | × |
|----------------------------------------------------------------------------------------------------|-------------------------|---|---|
| C-Monitor Tools Help                                                                                                    | Watches History         |   | G |
| 🔁 Scheduled Tasks 🏠                                                                                                    | 🗟 🖬 🖄 🔎 🕰 Filter        |   |   |
| Waiting Tasks<br>Running Tasks<br>Executed Tasks<br>C-BeckupPlus Logs<br>C-Brage Logs<br>C-Image Logs<br>C-Image Logs<br>C-Image Logs<br>C-Image Logs<br>Execution Fails<br>Waiting Tesks History | Dete Time 🤝 Description |   |   |
| Watches - monitoring Watches State                                                                                                    |                         |   |   |
| Watches Current Log<br>Watches History                                                                                                    |                         |   |   |
| ① Operating system information's                                                                                                    | Summary Text TextSeries |   |   |
| Files Version and Signature<br>System Info<br>Hetwork Info<br>Files Version and Signature History<br>System Info - user consumption<br>Network Traffic Datailed                                   |                         |   |   |
| 👷 Events Collector                                                                                                    |                         |   |   |
| 小 C-Monitor Runtime Information                                                                                                    |                         |   |   |
| C-Monitor Execution, C-Monitor Log Histor<br>Emails from Tasks, Watches waiting for sending v                                                                                                    | κ                       |   | > |

### [5]

Obrázok: Zobrazenie histórie stavov watches

#### Aktuálny Log z Watches zobrazený cez CM portál

Log z watches sa na CM portáli zobrazuje v časti CM IT monitoring -> Watches (Online Monitoring) -> Pomocou horného filtra si vyberiete konkrétny watch a kliknete na jeho názov ako je znázornené na nasledujúcom obrázku.

| E | SK                         | Ad                                                                                                    | min zóna         | CM IT monito                                                                                                    | ring CD                                                                                                    | ESK                                                                                                    |                                                                                                    |                                                                                                    |                                                                                                    | Slovensky                                                                                                    | Kredit Ma                                                                                                    | nual Operator:                                                                                                    | Meno Operáto                                                                                                    | a v                                                                                                    |
|---|----------------------------|----------------------------------------------------------------------------------------------------|------------------|----------------------------------------------------------------------------------------------------|----------------------------------------------------------------------------------------------------|----------------------------------------------------------------------------------------------------|----------------------------------------------------------------------------------------------------|----------------------------------------------------------------------------------------------------|----------------------------------------------------------------------------------------------------|----------------------------------------------------------------------------------------------------|----------------------------------------------------------------------------------------------------|----------------------------------------------------------------------------------------------------|----------------------------------------------------------------------------------------------------|----------------------------------------------------------------------------------------------------|
| z | obrazenia C                | 5                                                                                                    | Watches          | (Online mon                                                                                                    | nitoring)                                                                                                    |                                                                                                    |                                                                                                    |                                                                                                    |                                                                                                    |                                                                                                    |                                                                                                    |                                                                                                    |                                                                                                    | ? Q.                                                                                                    |
|   | Počítače                   | Spoloč                                                                                                    | nosf             | Počita<br>Umie                                                                                                    | ač &<br>stnenie                                                                                                    |                                                                                                    | Zoradiť podľa                                                                                                    | CNHD .                                                                                                    | Zoradit' Watch                                                                                                    | hes podľa                                                                                                    | Roovhu 💌                                                                                                    |                                                                                                    |                                                                                                    |                                                                                                    |
|   | Online informácie          | Meno                                                                                                    | Natchu           | Curre                                                                                                    | ent atatus                                                                                                    |                                                                                                    | Zoradiť ako                                                                                                    | Vaostupne 💌                                                                                                    | Zoradit' Watch                                                                                                    | hes alco                                                                                                    | Vasetupne 💌                                                                                                    | Hindat                                                                                                    |                                                                                                    | ×                                                                                                    |
|   | Walches                    | Operat                                                                                                    | or               | Zobra                                                                                                    | nzit Pod seb                                                                                                    | ou 💌                                                                                                    | 🗷 True 🗷 Pa                                                                                                    | lae 🗵 Unknown                                                                                                    | Vypnutë wa                                                                                                    | atche 🗌 Len                                                                                                    | online PC                                                                                                    |                                                                                                    |                                                                                                    |                                                                                                    |
|   | Internet bandwidth monitor | Zozna                                                                                                    | im watches ( 20  | ibrazená 1 položka )                                                                                                    | 1                                                                                                    |                                                                                                    |                                                                                                    |                                                                                                    |                                                                                                    |                                                                                                    |                                                                                                    | Report z porú                                                                                                    | ch Watches                                                                                                    |                                                                                                    |
|   | Zòny                       |                                                                                                    |                  |                                                                                                    |                                                                                                    |                                                                                                    |                                                                                                    |                                                                                                    |                                                                                                    |                                                                                                    | Meno                                                                                                    |                                                                                                    | Post                                                                                                    |                                                                                                    |
|   | Zmeny na počítači          | Stav                                                                                                    | Meno             | Ho                                                                                                    | odnota                                                                                                    | 1                                                                                                    | Poslednà<br>mena stavu                                                                                                    | Podmienky k ur                                                                                                    | čeniu stavu                                                                                                    | CIII-ID<br>počitača                                                                                                    | počitača v<br>sieti                                                                                                    | Umiestnenie                                                                                                    | online<br>spojenie s                                                                                                    |                                                                                                    |
|   | Foto dokumentácia          |                                                                                                    |                  |                                                                                                    |                                                                                                    |                                                                                                    |                                                                                                    |                                                                                                    |                                                                                                    |                                                                                                    |                                                                                                    |                                                                                                    | CM                                                                                                    |                                                                                                    |
|   | CMDB Dashboard             | ٠                                                                                                    | zat'allenie di   | iku -                                                                                                    | Disk Activity<br>5%±20                                                                                                    |                                                                                                    | 14. Dec 2012<br>14:42:31                                                                                                    | OK - because all o<br>TRUE - Disk Act<br>50%                                                                                                    | onditions are true<br>tivity == (5%) <                                                                                                    | SEANB18                                                                                                    | JURAJ-HP                                                                                                    | Tepolova                                                                                                    | 14. Dec 2012<br>14:42:53                                                                                                    | Edlovef                                                                                                    |
|   |                            | ESK<br>Zobrazenia<br>Počtače<br>7 Online informácie<br>Watches<br>internet bandwidth monitor<br>Zöny<br>Zimry<br>Zmeny na počtači<br>Foto dokumentácia<br>GMDB Dashboard | Ad<br>Zobrazenia | Admin zóna<br>Zobrazenia Admin zóna<br>Zobrazenia Speločnosť<br>Počlače Speločnosť<br>Počlače Speločnosť<br>Nano Vlatches<br>Ovalches Operátor<br>Natores Zoznam watches [zo<br>Zžny<br>Zmeny na počlači<br>Foto dekumentácia<br>CMDB Dashboard | Admin zóna     CM IT monitor       Zobrazenia     Image: Construction of the second of the second o | Admin zóna     CM IT monitoring     CD       Zobrazenia     Image: Construction of the construction of the construction | Admin zóna     CM IT monitoring     CDESK       Zobrazenia     Image: Construction of the second of the second of the | Admin zóna     CM IT monitoring     CDESK       Zobrazenia <ul> <li>Watches (Online monitoring)</li> <li>Počlače</li> <li>Spoločnosť</li> <li>Umiestnenie</li> <li>Zoradť podľa</li> <li>Neno Watchu</li> <li>Carrent status</li> <li>Zoradť ako</li> <li>Operitor</li> <li>Zobrazenií</li> <li>Watches (Dolline monitoring)</li> <li>Spoločnosť</li> <li>Neno Watchu</li> <li>Carrent status</li> <li>Zoradť ako</li> <li>Operitor</li> <li>Zobraziť</li> <li>Pod sebou        <li>Zoradť ako</li> <li>Operitor</li> <li>Zobraziť</li> <li>Pod sebou        <li>Zoradť ako</li> <li>Pod sebou        <li>Zoradť ako</li> <li>Pod sebou        <li>Zoradť ako</li> <li>Pod sebou        <li>Zoradť ako</li> <li>Pod sebou        <li>Zoradť ako</li> <li>Pod sebou        <li>Zoradť ako</li> <li>Pod sebou        <li>Zoradť ako</li> <li>Isternet bandwidh monitor</li> <li>Zorane watches (zobrazaná 1 polička 3</li> <li>Isternet status</li> <li>Isternet status</li> <li>Isternet status</li> <li>Zotrade sebou        <li>Posledná</li> <li>Isternet status</li> <li>Isternet status</li> <li>Isternet s</li></li></li></li></li></li></li></li></li></li></ul> | ESK     Admin zóna     M IT monitioning     CDE5K       Zobrazenia     Image: Contract of the state of the state | ESK     Admin zóna     CM IT monitoring     CDESK       Zobrazenia     Image: Constant of the constant of the const | Admin zóna     CM IT monitoring     CDESK     Stovensky       Zobrazenia <ul> <li>Watches (Online monitoring)</li> <li>Počitać š</li> <li>Umiestnenie</li> <li>Zoradiť podľa CN4D - Zoradiť Watches podľa</li> <li>Počitač</li> <li>Mino Watchu</li> <li>Current status</li> <li>Zoradiť ako</li> <li>Volnave</li> <li>Operitor</li> <li>Zobraziť</li> <li>Podledo</li> <li>True Ziradiť podľa CN4D - Zoradiť Watches podľa</li> <li>Vatches</li> <li>Operitor</li> <li>Zobraziť</li> <li>Podledo</li> <li>Zoradiť podľa CN4D - Zoradiť Watches podľa</li> <li>Operitor</li> <li>Zobraziť</li> <li>Podledon</li> <li>Podledon</li> <li>Podledo</li></ul> | Admin zóna     CM IT monitoring     CDESK     Stovensy     Krdt     Marcel       Zobrazenia <ul> <li>Watches (Online monitoring)</li> <li>Počitać 8</li> <li>Diskać 7</li> <li>Orline informácie</li> <li>Vatches</li> <li>Operator</li> <li>Vatches</li> <li>Operator</li> <li>Zobrazenia</li> <li>Watches (Online monitoring)</li> <li>Statu III monitoring</li> <li>Zorradi podľa CH-D zoradi Watches podľa Rovinu *</li> <li>Zoradi Podľa CH-D zoradi Watches podľa Rovinu *</li> <li>Zoradi Podľa CH-D zoradi Watches podľa Rovinu *</li> <li>Zoradi Podľa CH-D zoradi Watches ako Vontupes *</li> <li>Zoradi Podľa CH-D zoradi Watches ako Vontupes *</li> <li>Zoradi Podľa CH-D zoradi Watches ako Vontupes *</li> <li>Zoradi Podľa CH-D zoradi Watches ako Vontupes *</li> <li>Vatches</li> <li>Zotnam watches (zobrazaná 1 polička 3</li> <li>Zotnam watches (zobrazaná 1 polička 3</li> <li>Zotnam watches (zobrazaná 1 polička 3</li> <li>Bodrade Marcel Podľa Statu</li> <li>Marcel Podía Statu</li> <li>Zotnam watches (zobrazaná 1 polička 3</li> <li>Marcel Podľa Statu</li> <li>Zotnam watches (zobrazaná 1 polička 3</li> <li>Marcel Podľa Statu</li> <li>Zotnam watches (zobrazaná 1 polička 3</li> <li>Marcel Podľa Statu</li> <li>Zotnam watches (zobrazaná 1 polička 4</li> <li>Marcel Podľa Statu</li> <li>Zotnam watches (zobrazaná 1 polička 4</li> <li>Marcel Podľa Activa (CH-Disk Activa (CH-Disk Activa</li></ul> | ESK     Admin zóna     CM IT monitoring     CDESK     Biovensky     Kredt     Nanuel     Operator:       Zobrazenia                                                                                                    < | Admin zóna CM IT monitoring CDESK Stovensky Kredt Manu Operáter: Meno Operáter   Zobrazenia     Počlače   Počlače   Počlače   Počlače   O delne informácie   O vlatches   O vlatches |

[6]

Obrázok: Vstup do zobrazenie Logu z Watchu

V nasledujúcom okne si zvolíte časové obdobie, za ktoré chcete log z priebehu Watchu zobraziť. V prípade že je na jednom zariadení viacej Watchov vyberiete konkrétny jeden ktorého históriu chcete zobraziť a kliknete na tlačidlo *Zobraziť*. Kliknutím na tlačidlo *Zobraziť graf* zobrazíte historický priebeh watchu v grafickej podobe.

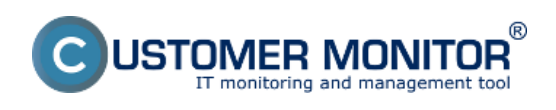

## Watches stavy a logy Zverejnené na Customer Monitor

(https://customermonitor.sk)

| CD                     | E | SK                         | Ad      | min zóna    | CM IT m         | onitoring                | CDESK     |             |           |             |         | Slovensky        | Kredit         | Manual                        | Operator: N                                        | leno Operáto                | ra V    |   |
|------------------------|---|----------------------------|---------|-------------|-----------------|--------------------------|-----------|-------------|-----------|-------------|---------|------------------|----------------|-------------------------------|----------------------------------------------------|-----------------------------|---------|---|
| 5.0                    | z | obrazenia C                | ч       | Watch       | es (Online      | monitoring)              |           |             |           |             |         |                  |                |                               |                                                    |                             | ? 9     |   |
| Obtiberé               |   | Počitače                   | Spolod  | nowf        |                 | Počitač &<br>Umiestnenie |           | Zoradit     | ' podľa   | CMHD .      | Zorad   | if Watches podit | Revenue        |                               | _                                                  |                             | _       |   |
| 1                      |   | Online informácie          | Meno    | Watchu      | -               | Corrent status           |           | Zoradit     | ako       | Vzzetupne 💌 | Zorad   | Watches also     | Vasetup        | • 90                          | Histor                                             |                             |         |   |
| •<br>Uporomenia        |   | Watches                    | Operat  | lor         | V               | yberiete si watch        | sebou [   | • 🗹 True    | e IV. Fab | e 🗹 Unknow  | n 🗹 Vyp | nuté watche 🗌    | Len online     | PC                            | Možnosť z                                          | obraziť                     |         |   |
|                        |   | internet bandwidth monitor | Histó   | ria watches | _               | V                        |           |             |           |             |         |                  |                |                               | gat                                                |                             | •       | Î |
| :Q:                    |   | Zbry                       | Watch   |             | využte daku     |                          | •         | Cobrazif"   | 🗆 Sta     | wu 🗖 Pedmi  | ienity  | Zobrazif         | z              | obrazif g                     | prat                                               |                             |         |   |
| Zobrazonia             |   | Zmeny na počíteči          | Zobras  | ait .       | 00 13 12 2012 0 | 0.00 do                  |           | Stav watchu | Vē        | etky stavy  |         |                  |                |                               |                                                    |                             |         |   |
|                        |   | Folo dokumentácia          | Podmi   | iesky       |                 |                          |           |             |           |             | Lines   |                  |                |                               |                                                    |                             |         |   |
| Aplicative             |   | CMDB Dashboard             | (z posi | L vzorky)   | C Disk Admit    |                          |           |             |           |             |         |                  |                |                               |                                                    |                             |         |   |
| 0                      |   |                            | Počit   | ač SEANBOO  | JURAJ-HP - J    | urajiT Services, s.c     | <b>D.</b> |             |           |             |         |                  |                |                               |                                                    |                             |         | 1 |
|                        |   |                            |         | Stav        | Meno            | Hodnota                  |           | Čas         | zazna     | menania     | Dátum   | zmeny stavu      | Podm           | ienky k u                     | určeniu stavu                                      |                             |         |   |
| Ziny                   |   |                            | 1       | •           | vysätte diska   | Disk Activit<br>6%±5     | ta.       | 1           | 4. Dec 20 | 12 14:07:01 | 14. De  | 0 2012 14:37:31  | OK - be<br>TRU | cause all co<br>I - Disk Acti | onditions are true<br>tvity <sup></sup> (0%) < 701 |                             |         |   |
| 1                      |   |                            | 2       | •           | vyzžile diska   | Disk Activit<br>100%±5   | tr.       | 1           | 4. Dec 20 | 12 14:36:31 | 14. De  | 0 2012 14:36:31  | FAIL - B       | ecouse at k<br>SE - Disk A.c  | east one condition<br>(9v8y = (100%) <             | is false<br>70%             |         |   |
| Manadorská<br>Mormácie |   |                            | 3       | •           | vyalitie diska  | Disk Activit<br>6%±5     | ty.       | 1           | 4. Dec 20 | 12 14:35:31 | 14. De  | c 2012 14:35:31  | OK - be<br>TRU | cause all co<br>I - Diak Acti | onditions are true<br>ivity "vyszîtie diek         | u" (5%) < 70%               |         | Ш |
|                        |   |                            | 4       | •           | vysžitle diska  | Disk Activit<br>3%±5     | ty .      | 1           | 4. Dec 20 | 12 14:35:01 | 14. De  | 0 2012 14:35:01  | FAIL - B       | ecouse at k<br>IE - Disk Ac   | east one condition<br>clivity "monitoring i        | is false<br>f/// na NB* (2% | ) > 70% |   |

[7]

Obrázok: Log z Watches

Date: 28.10.2012

### Odkazy

[1] https://customermonitor.sk/ako-funguje-cm/monitoring-a-diagnostika/uvod-do-nastavenia-online-monitoringu-watches

[2] https://customermonitor.sk/sites/default/files/Zobrazenie\_stavu\_watchu.png

[3] https://customermonitor.sk/sites/default/files/scr1\_16.png

[4] https://customermonitor.sk/sites/default/files/Zobrazenie\_aktualneho\_logu\_z\_watches.png

[5] https://customermonitor.sk/sites/default/files/Zobrazenie\_historie\_stavov\_watches.png

[6] https://customermonitor.sk/sites/default/files/scr2\_11.png

[7] https://customermonitor.sk/sites/default/files/scr3\_7.png